## So FICHES PROGRAMMATION ∞ **TI NSPIRE CX CAS**

| Créer et éditer un programme                                                                                                    | <b>;</b>                                                                                                    |                                                                                                    |                                                                                                    |
|----------------------------------------------------------------------------------------------------|----------------------------------------------------------------------------------------------------|----------------------------------------------------------------------------------------------------|----------------------------------------------------------------------------------------------------|
| Créer et éditer un nouveau progra                                                                                                    | mme                                                                                                    |                                                                                                    | 1                                                                                                    |
| Dans l'écran d'accueil accessible avec                                                                                                    | <b>郃</b> on:                                                                                                    | Scratchpad                                                                                                    | Classeurs                                                                                                    |
| Choisir 1 Nouveau                                                                                                    |                                                                                                    | A Calculs<br>B Graphiques                                                                                                    | 1 Nouveau<br>2 Mes classeurs                                                                                                    |
| Puis 1: Ajouter Calculs                                                                                                    |                                                                                                    |                                                                                                    | 4 Courant                                                                                                    |
| Appuyer alors sur <b>menu</b> et choisir :                                                                                                    |                                                                                                    |                                                                                                    |                                                                                                    |
| 9: Fonctions & programmes                                                                                                    | 1: Editeur de programmes                                                                                                    | 1:                                                                                                    | Nouveau                                                                                                    |
| I: Actions     I: Actions     I: Actions     I: Actions     I: Algèbre     I: Algèbre     I: Algèbre     I: Algèbre     I: Algèbre     I: Analyse     I: Analyse     I: Algèbre     I: Algèbre     I: Algèbre     I: Algèbre     I: Analyse     I: Algèbre     I: Analyse     I: Algèbre     I: Algèbre | 1: Actions     1: Actions     1: Actions     1: Actions     1: Actions     1: Actions     1: Actions     1: Actions     1: Actions     1: Actions     1: Actions     1: Actions     1: Actions     1: Actions     1: Actions     1: Actions     1: Actions     1: Actions     1: Editeur de programmes     1: Editeur de programmes     1: Editeur de programmes     1: Editeur de programmes     1: Editeur de programmes     1: Editeur de programmes     1: Editeur de programmes     1: Editeur de programmes     1: Editeur de programmes     1: Local     1: Local     1: Local     1: Local     1: Local     1: Local     1: Local     1: Local     1: Local     1: Local     2: Mode     9: Ajouter une ligne | I: Actions S: 2: Nombre S: 3: Algèbre f⊗ 4: Analyse S: Probabilités S: 6: Statistiques I: Nouveau S: 2: Ouvrir G: 3: Importer G: 4: Affichage | 1: Editeur de programmes     2: FuncEndFunc     3: PrgmEndPrgm     4: Local     5: Contrôle     6: Transfert     7: I/O     8: Mode     9: Ajouter une ligne |
| Donner le nom voulu du programme (<br>Permettre un accès public à la biblioth                                                                                                    | sans espace).                                                                                                    | Nouveau<br>Nom : prog1<br>Type : Programme                                                                                                    |                                                                                                    |
| Valider par enter                                                                                                    | eque gruee uux neenes.                                                                                                    | Accès à la bibliothè                                                                                                    | que :                                                                                                    |
| L'écran se partage en 2.                                                                                                    |                                                                                                    | LibPub (Afficher da<br>Aucun<br>LibPriv<br>LibPub (Afficher da                                                                                | ans le catalog•                                                                                                    |
| <b>A gauche</b> , vous pouvez tester votre pro<br>faire des calculs en local.                                                                                                    | ogramme ou                                                                                                    | rregistré マ 🕼 🗙<br>prog1 0/1<br>efine LibPub <b>prog1</b> (/즉                                                                                 | A droite, vous pouvez com<br>mencer à écrire votre pro                                                                                                    |
| Le nom de votre programme est pro                                                                                                    | posé par la                                                                                                    | gm                                                                                                    | gramme, entre les lignes Prg                                                                                                    |
| toucne var , ce qui permet de le t                                                                                                    | ester facile-                                                                                                    | ndPrgm                                                                                                    | et EndPrgm                                                                                                    |
| On passe d'un écran à l'autre en ap                                                                                                    | opuyant sur                                                                                                    |                                                                                                    | flèches.                                                                                                    |
| ctrl + tab                                                                                                    | 0/99                                                                                                    |                                                                                                    |                                                                                                    |

#### **Remarques:**

- ---- Il est préférable de déclarer les variables en local sur cette calculatrice :
  - Dans la première ligne du programme, appuyer sur **menu**, puis **3:Définir les variables** et enfin 1:Local .

Ecrire alors à la suite toutes les variables utilisées pour ce programme, en les séparant d'une virgule.

- → On écrit les instructions ligne par ligne. A la fin d'une ligne, on tape pour passer à la suivante. enter
- → Une astérisque devant un nom signifie qu'il a été modifié depuis son dernier enregistrement.

#### Sauvegarder la page du programme, son classeur et autres éditions **I.2.**

| ctrl + B                                           | Vérifie la syntaxe et <b>sauvegarde la page</b> (ici <i>prog1</i> ) dans<br>le classeur (ici « *Non enregistré » pour l'instant). |
|----------------------------------------------------|----------------------------------------------------------------------------------------------------|
| ctrl + S                                           | <b>Sauvegarde le classeur</b> (ici <i>mesprogrammes</i> sans espace ni nombre en premier) dans MyLib .                            |
| <b>doc ▼</b> + 6                                   | <b>Met à jour la bibliothèque</b> . Ceci permettra l'utilisation de votre programme dans n'importe quel autre classeur            |
| <b>슈 on</b> + 2<br>Mes Classeurs<br>et les flèches | Sélectionne un programme puis :<br>- l' <b>ouvre</b> avec enter<br>- le supprime avec del<br>- le renomme, ou autre avec menu     |
| Courant                                            | Ouvre le dernier classeur utilisé                                                                                                 |

| Enregistrer sous               |                     |  |  |
|--------------------------------|---------------------|--|--|
| Enregistrer dans : MyLib       | 🕞 🖻 🖻               |  |  |
| Nom                            | Type Taille         |  |  |
| 📄 conics                       | Classeur 22Ko 🔺     |  |  |
| 📄 numtheory                    | Classeur 17Ko       |  |  |
| 📄 linalgcas                    | Classeur 35Ko       |  |  |
| 📄 test                         | Classeur 2Ko 🗸      |  |  |
| Nom du fichier : mesprogrammes |                     |  |  |
|                                | Enregistrer Annuler |  |  |

| 📻 1: Nouveau dossier           | K 💽    |
|--------------------------------|--------|
| 3: Enregistrer sous            | Taille |
| 🔁 4: Ouvrir                    | 22K0   |
| 6: Envoyer                     | 2Ko    |
| 7: Développer Tout             | 2Ko    |
| 28: Reduire Tout               | 35Ko   |
| 9: Réglages et état 🛛 🔸        | 214    |
| 🐁 A: Envoyer OS                | 2K0    |
| B:Rafraîchir les bibliothèques | 17Ko   |
| C:Tout effacer                 | 2Ko    |
| 🗋 Classeur1                    | 3Ko    |

2/2

rog1(

2: Request 3: RequestStr

EndPrg 4: Text

🔢 1: Actions 🏑 2: Vérifier la syntaxe et enregistrer

1: Actions

■ 3. Dennin tes m. 4: Contrôle ● 5: Transferts 16: E/S

1.2 7: Mode 2 8: Astuces

:= 3: Définir les variables

#### **Rédaction des instructions** II)

### II.1. Entrées/Sorties du programme (E/S)

Il s'agit de tout ce qui concerne la communication entre le programme et l'utilisateur : valeurs de variables (en Entrée ou en Sortie), messages ...

Appuyer sur la touche menu puis 6:E/S A votre stade, vous n'avez besoin que des deux instructions suivantes.

| Disp "Blabla=",B     | Affiche le message « Blabla= » et la valeur de la variable B.            |
|----------------------|--------------------------------------------------------------------------|
| Request "Blabla?", B | Demande « Blabla ? » et enregistre la valeur rentrée dans la variable B. |

Remarque : On utilise des guillemets pour afficher un message.

### **II.2.** Ponctuation

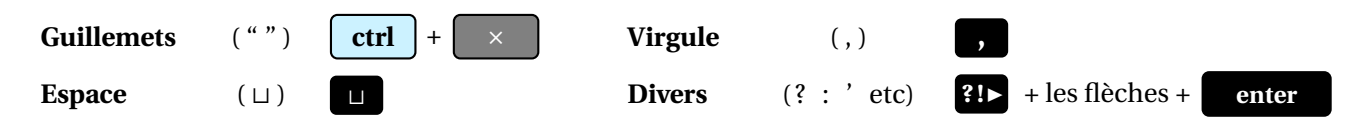

### II.3. Affectation et comparaison de variables, conditions logiques

| $ctrl$ + $var$ ie $sto \rightarrow$ Donne (affecte) une valeur à une variable $(3 \rightarrow n \text{ ou } n := 3)$ $ctrl$ + $lel_{+}$ ie :=La valeur peut être un nombre ou une opération. |                                                                                                    | $\frac{p \cdot r}{100} \to e$ $p - e \to n$                        |
|----------------------------------------------------------------------------------------------------|----------------------------------------------------------------------------------------------------|--------------------------------------------------------------------|
| = ou <b>ctrl</b> + <b>=</b>                                                                                                    | Symboles de test de comparaisons<br>= teste si deux valeurs sont égales, mais n'affecte pas de valeur! | > < ≠   ≥ ≤ !                                                      |
| Puis V jusqu'à + Test<br>et Pour déployer                                                                                                    | <b>Tests de comparaison en français</b><br><b>Mots logiques</b> (et, non, ou, ou exclusif)             | 1:<br>Test<br>Égal à<br>Différent de<br>Inférieur à<br>Supérieur à |

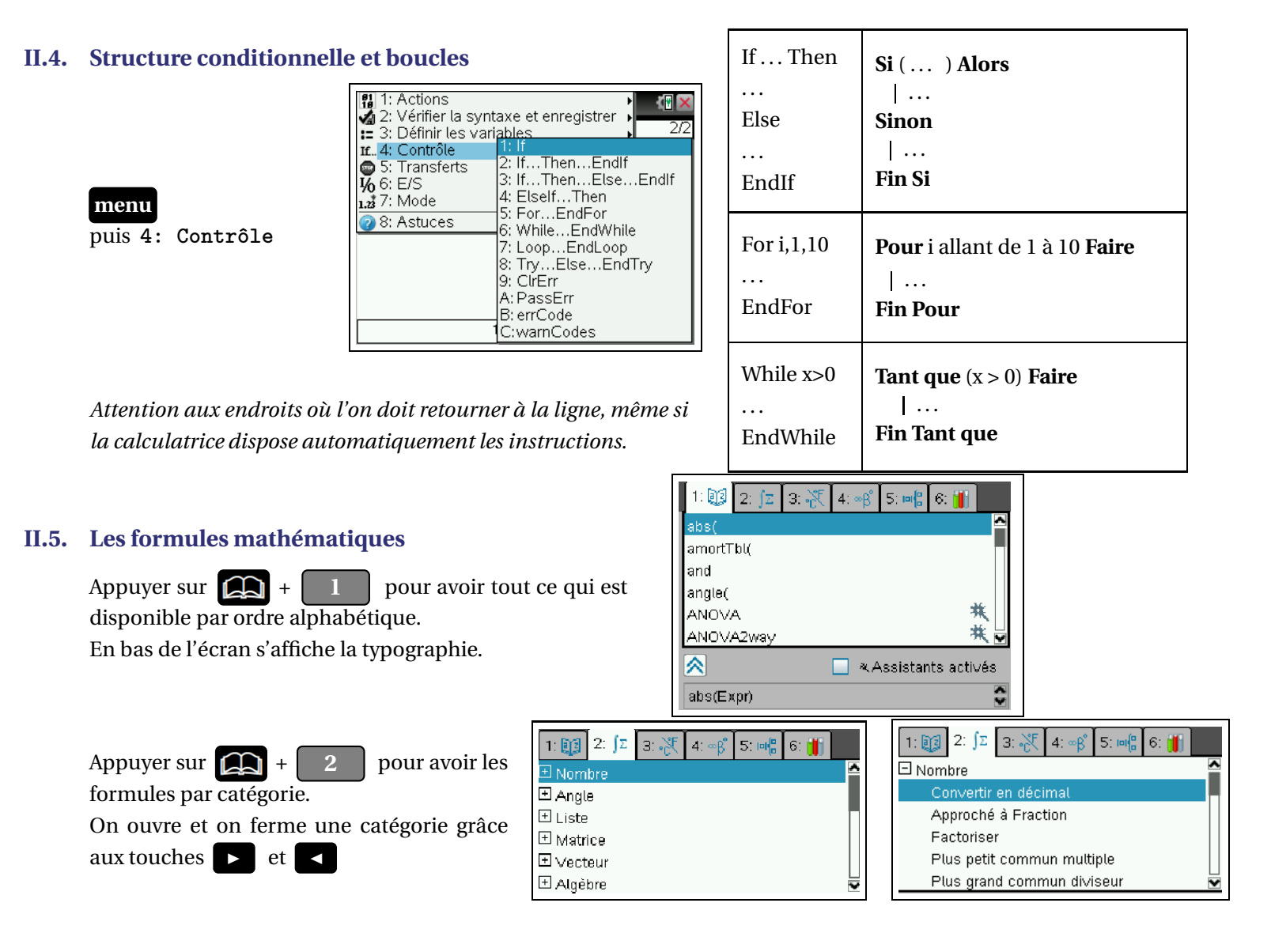

# III) Exécuter un programme

Appuyer sur

Appuyer sur **ctrl** + **B** pour vérifier la syntaxe de votre programme et **enregistrer cette page** dans le classeur. Vous pouvez alors exécuter votre programme en local (ie dans ce classeur), donc dans la partie gauche de l'écran :

ctrl + tab : passe d'un écran à l'autre

var : propose les variables disponibles en local, dont votre programme.

ctrl + S pour enregistrer le classeur (nom ne commençant pas par un nombre, sans espace, ...)

Puis **doc v** + 6: Rafraîchir les bibliothèques pour mettre à jour la bibliothèque.

Vous pouvez alors exécuter votre programme de n'importe quel classeur (s'il est défini avec l'accès LibPub)

- $\rightarrow$  **(1)** + **(6)** pour ouvrir la bibliothèque
- → 🕞 : pour ouvrir le classeur
- → Sélectionner votre programme et valider par enter

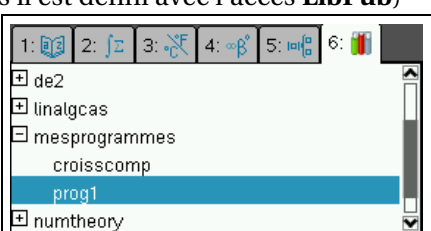

Pour modifier éventuellement l'accès: menu + 1: Actions + 7: Changer l'accès à la bibliothèque